HP DJ の設定方法

1. ドローイングからシステムローカル設定を選択してください。

| ▶️ インテリジェントドローイング                       |        |
|-----------------------------------------|--------|
| <mark>ファイル(E)</mark> ヘルプ(H)             |        |
| 新規作成(N)                                 | Ctrl+N |
| スケッチ部品新規作成( <u>K</u> )                  | Ctrl+K |
| 開<( <u>0</u> )                          | Ctrl+O |
| システムローカル設定(S)                           |        |
| ユーザーテンフプレート選択(工)                        |        |
| インテリジェントトローイングの終了 ⊻                     |        |
| <u>1</u> ¥¥Mclaren¥¥構成図¥永本設計事務所.FXD     |        |
| 2 ¥¥Mclaren¥¥構成図¥A4ネットワーク構成図.FTD.FXD    |        |
| 3 d:¥Cadsuper¥FDAT¥dxf0111-link-arm.fxd |        |
| <u>4</u> d:¥Cadsuper¥FDAT¥渦巻.FXD        |        |
| 5 d/¥Cadsuper¥FDAT¥5918-02000-a.fxd     |        |
|                                         |        |
|                                         |        |
|                                         |        |

2. プロッタタブを選択し、追加ボタンを押してください。

| システムローカル設定                                         |                                             | ×                              |
|----------------------------------------------------|---------------------------------------------|--------------------------------|
| 全般 ファイル 定数 ブロッタ 表示                                 | シェカー                                        |                                |
| ブロッタ機種名<br>Design Jet (HP-GL/2)<br>LP-8000 (EP-GL) | 出力先<br>ANDOR PLOTTER<br>ANDOR PLOTTER(ロピー2) | <u>追加(A)</u><br>変更( <u>M</u> ) |
| 標準プロッタ( <u>N</u> ):                                | 標準プロッタ出力先                                   | <u>削除(R)</u>                   |
| LP-8000 (EP-GL)                                    | ANDOR PLOTTER(2L°-2)                        |                                |
|                                                    |                                             |                                |
|                                                    |                                             |                                |
|                                                    | OK キャンセル                                    | 印刷(0) ヘルプ                      |

| ダイ | アロ | グが表示されま | したら、 | 次のように設定してください。 | 5 |
|----|----|---------|------|----------------|---|
|----|----|---------|------|----------------|---|

| /山ツク<br>                 |                                                                    |                               |
|--------------------------|--------------------------------------------------------------------|-------------------------------|
| → 機種<br>→ 一力 ~ 名(M)      | : 棋種名(位):                                                          | ОК                            |
| HP                       | Design Jet (HP-GL/2)<br>7550 Plus (HP-GL)                          | ++>>bil                       |
|                          | 7550 <del>Flus (HP CL/2)</del><br>7596C (HP-GL)<br>7596C (HP-GL/2) | <u>^⊮フ°(</u> Ŀ                |
|                          |                                                                    | 設定(U)                         |
|                          |                                                                    | ■<br>三<br>単<br>糸田( <u>I</u> ) |
|                          |                                                                    | ี่ オัว°ัง≊ัว( <u>0</u>        |
| -出力先<br>出力先( <u>P</u> ): | ANDOR PLOTTER                                                      |                               |
|                          |                                                                    |                               |

3. オプションボタンを押してください。

用紙サイズ A0 ~ A4 縦まで作図コマント 出力前に IN; (セミコロン)を入力してください。IN;は、初期化コマンドです。

| プロッタオプション                                                                                    |                                                     | ×                               |
|----------------------------------------------------------------------------------------------|-----------------------------------------------------|---------------------------------|
| - コマンド設定対象 -<br>用紙サイス <sup>*</sup> ( <u>S</u> ):<br>A0<br>A1<br>A2<br>A3<br>A4横<br>A4縦<br>任意 | ŷイミンヴ(I):<br>イニシャルコマンド出力前<br>作図コマンド出力前<br>作図コマンド出力後 | OK<br>ትャンセル<br>^ルフ°( <u>H</u> ) |
| - ゴマンド( <u>C</u> ):                                                                          |                                                     |                                 |
| IN;                                                                                          |                                                     | ×                               |

但し、A4 縦のみ IN;の後に改行し RO90;(セミコロン)を入力してください。 RO90;は、90度に回転コマンドです。 用紙サイズ A0 ~ A4 縦まで作図コマンド出力後に PG; (セミコロン)を入力してください PG; は、排紙コマンドです。

| プロッタオブション                                                                                                |                                                                                                    | ×                               |
|----------------------------------------------------------------------------------------------------|----------------------------------------------------------------------------------------------------|---------------------------------|
| - ゴマンド設定対象 -<br>用紙サイス <sup>*</sup> ( <u>8</u> ):<br>A0<br>A1<br>A2<br>A <del>3</del><br>A4横<br>A4縦<br>任意 | 9/ミンブ(I):<br><u> イニッテルコマット<sup>*</sup>出力前</u><br>作図コマット <sup>*</sup> 出力前<br><mark> 作図コマット<sup>*</sup>出力後</mark> | OK<br>ትャンセル<br>^ルフ°( <u>H</u> ) |
| - ⊐マンド( <u>C</u> ):<br>  PG;                                                                             |                                                                                                    | ×                               |

最後に OK を押してください。

その後も OK で閉じてください。